## Configurar o roteador padrão por meio de teclas de função nas séries de telefones IP SPA300 e SPA500

## Objetivo

Um roteador padrão pode ser configurado de modo que quando nenhuma outra rota é conhecida para o endereço de destino de um determinado pacote IP, o telefone o enviará ao roteador padrão. O roteador poderá então enviá-lo ao seu destino apropriado.

Este documento explica como configurar o roteador padrão nos telefones IP SPA300 e SPA500 Series.

## Dispositivos aplicáveis

Telefone IP SPA300 Series. Telefone IP SPA500 Series.

## Roteador padrão

Etapa 1. Pressione o botão Setup para abrir o menu setup (Configuração).

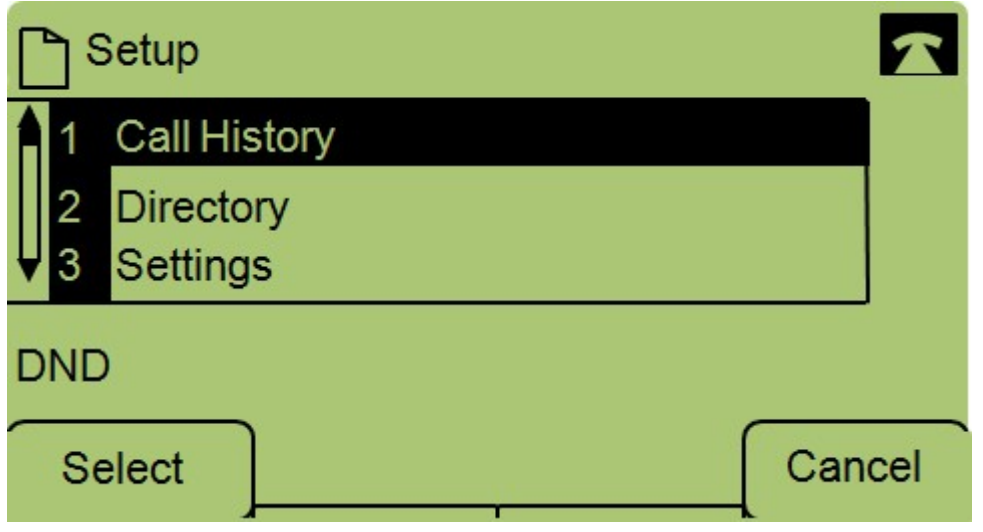

Etapa 2. Navegue até Configurações.

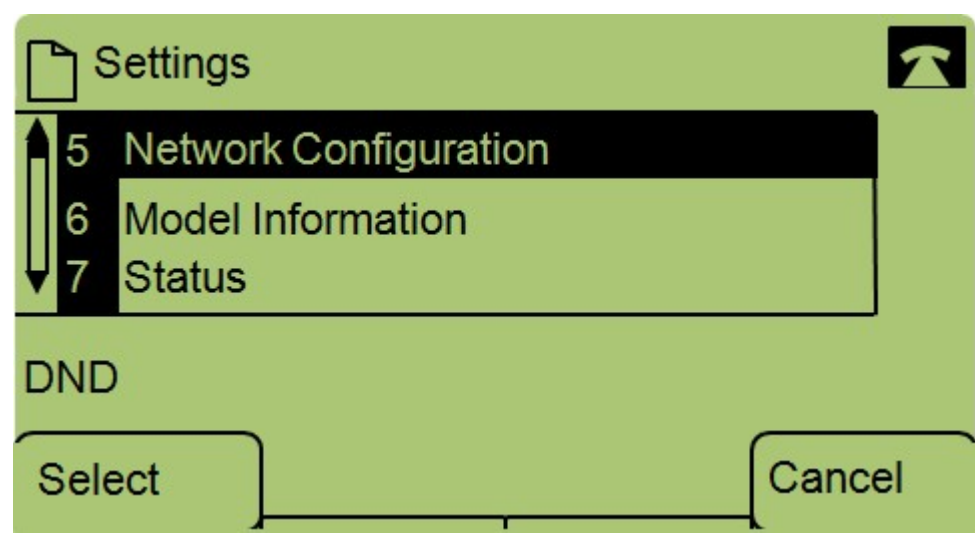

Etapa 3. Navegue até Network Configuration.

| Network Configuration | 1   |
|-----------------------|-----|
| 8 Default Router      |     |
| 10.1.1.1              |     |
| 9 DNS Server 1        |     |
| DND                   |     |
| Save Edit Can         | cel |

Etapa 4. Navegue até Default Router (Roteador padrão) e pressione Edit (Editar).

| Network Configuration |    |       |        |
|-----------------------|----|-------|--------|
| Default Rout          | er |       |        |
| 10.1.1.1              |    |       |        |
| DND                   |    |       |        |
| ОК                    | << | Clear | Cancel |

Etapa 5. Digite o roteador padrão desejado e pressione OK.

Se desejar mais informações sobre os telefones IP SPA300 Series, consulte a <u>página de produtos</u> <u>Telefones IP Cisco Small Business série SPA300</u>.